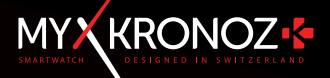

# ZeTime

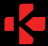

ZeTime

# 智能与传统兼具,完美无需妥协

感谢选择MyKronoz的ZeTime,你现在是ZeTime全球大家庭的成员,让我们开破传统智能手表的规则,打造完美设备,无需妥协。ZeTime诞生于瑞士,这里是传统手表业的发源之地,ZeTime传承了其经典的钟表工匠精髓,使用高品质的材料,

结合最先进的科技,让它成为不仅是一款令人惊叹的智能手表, 更是一件精美的首饰,让你每日佩戴焕发个性风采。

不锈钢表壳:ZeTime配有6种不同颜色的高品质不锈钢以搭配你的不同风格,品味。更重要的是,其坚固耐用能经受起时间的考验。

**天然蓝宝石玻璃**:我们在材料的选择上从不妥协。使用特殊的蓝 宝石玻璃,搭配我们自行设计的触摸屏幕,旨在创造完美的手 表。

自定制IFI屏幕&智能机态:想要创造一个酿灌性的手表我们必须 要尝试前人从未做过的!一个全彩圆形IFI彩色屏结合由手表的 CPU控制的著能机芯。结果是让你大开眼界的,它提供了独特的 用户体验。

5ATM 防水认证:因为我们的手表随时伴我们左右。我们创造的ZeTime可以在各种环境下都能发挥最佳的性能,特别是在水里。

长达30天的终航时间:这用我们自己专利性的操作系统,ZeTime 不仅能与安卓和DCS设备完美的兼容,并且作为留能手表能拥有史 无前例的线航时间。在智能手表状态下3天,并且在灭屏后还能运 行30天。时间,永远掌握在你手上。

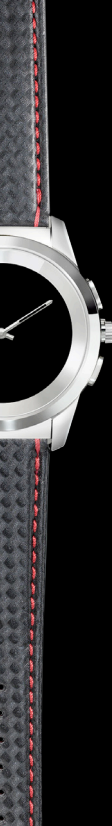

# 内容目录

|     | 充电      | - 08 - |
|-----|---------|--------|
|     | 续航时间    | - 09 - |
|     | 配对      | - 10 - |
|     | 校准      | - 11 - |
|     | 系统要求    | - 12 - |
|     | 来电      | - 13 - |
|     | 未接来电    | - 14 - |
|     | SMS     | - 15 - |
|     | 消息推送    | - 16 - |
| 10. | 提醒      | - 17 - |
|     | 活动      | - 18 - |
| 12. | 防久坐提醒   | - 22 - |
|     | 心率      | - 23 - |
| 14. | 睡眠      | - 24 - |
|     | 闹钟      | - 25 - |
|     | 远程摄像头   | - 26 - |
| 17. | 音乐控制    | - 27 - |
|     | 防丢失功能   | - 28 - |
|     | 天气预报    | - 28 - |
| 20. | 秒表      | - 29 - |
| 21. | 计时器     | - 31 - |
| 22. | 寻找手机    | - 31 - |
| 23. | 自定义你的手表 | - 32 - |
| 24. | 家乡时间    | - 32 - |
| 25. | 抬手亮屏    | - 33 - |
| 26. | 左手模式    | - 33 - |
| 27. | 夜间模式    | - 34 - |
| 28. | 设置      | - 35 - |
| 29. | 硬件更新    | - 36 - |
|     | 表带      | - 37 - |
|     | 配件      | - 38 - |
| 32. | 技术参数    | - 39 - |
|     |         |        |

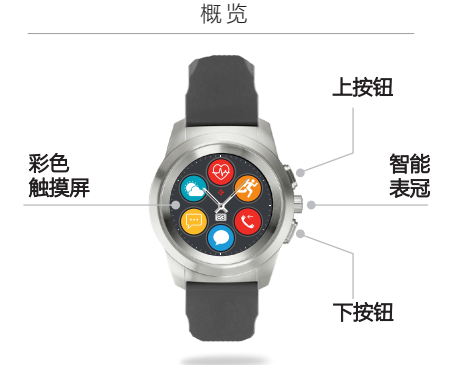

| 上按钮

按键以启亮屏幕,返回首页或开启待机模式

- | 下按钮
  - 按键以启亮屏幕,返回菜单的上一步,退出菜单或是从首页中打 开日历事件
  - 按键&长按以开机/关机
- |上按钮+下按钮

按键+长按上按钮和下按钮10秒钟以重置设备

- 提醒:所有保存在设备的数据将会丢失
- 日能表冠
  - 旋转表冠以跳转主菜单
  - ·按下表冠以选择app
  - 按两下以手动移动表针到9:15
  - ·按一下以开启夜间模式(待机屏幕下)

### 基本触摸屏操作

| 从表盘上

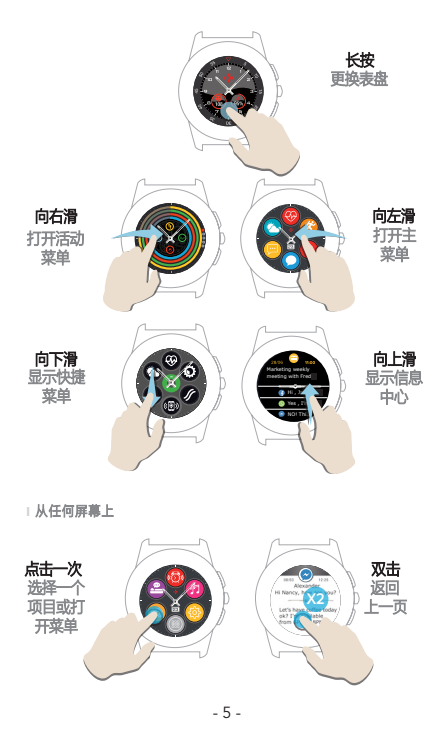

ZeTime带有智能表冠以增强手表菜单的导航体验。它可以在各种屏幕上进行选择,导航或调整设置,按下表冠以选择项目。

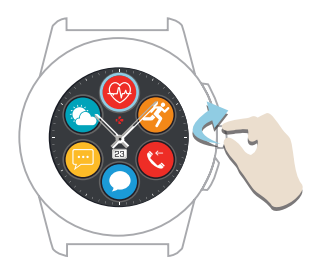

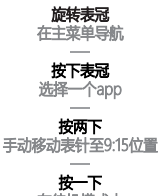

在待机模式中 开启夜间模式

#### 快捷菜单

在主表盘向下滑以开启ZeTime快捷 菜单

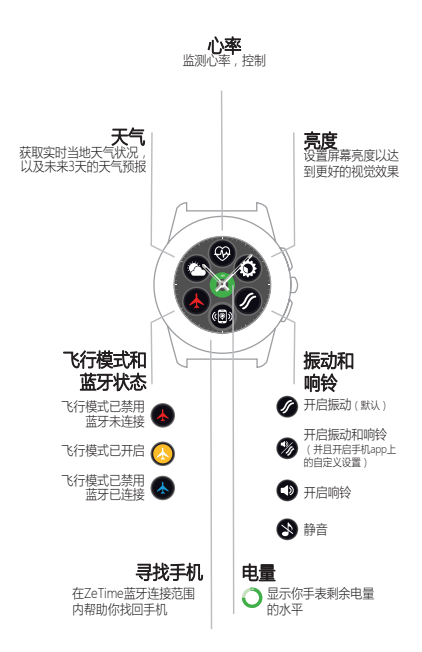

我们建议你在首次使用ZeTime前,请先充电90分钟

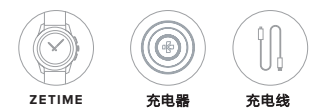

1. 将ZeTime的背面对准充电底座

2. 将USB充电线插入充电底座

3. 将USB充电线的另一端插入USB充电源

4. 电源指示灯将会闪亮,指示充电进行中。充电完成时将会发出常亮绿 光。

5. 充电完毕请将充电线断开

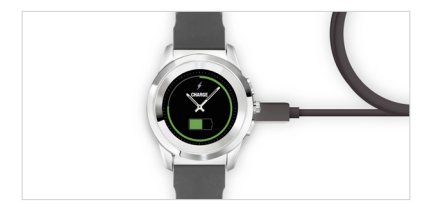

ZeTime 在智能手表模式下可使用3天,传统模式下可使用30天

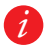

低电量时,手表屏幕将会显示低电量指示灯

# 2. 续航时间

ZeTime通过单一的电池供电操作,以最节能的方式为彩色屏幕以及表针转动提供电源,一次充电可使用30天。

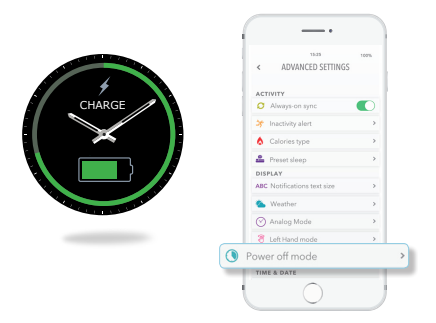

充满电后,ZeTime提供在智能手表模式下3天的续航时间,跟踪你的活动状态,为你提醒手机来电及信息。

每当达到一定的最小电量时,ZeTime将会自动关闭智能手表功能,并 会以智能机芯模式持续提供30天的续航时间。

在这30天的时间,表针将会显示当地时间,其他的功能将无法使用。

你可以同时启用活动跟踪和传统表针模式,但这会影响整体的续航时间。 该操作可通过手机app高级设置开启(关机模式> 表针转动 + 活动追踪)完成。

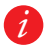

3天的智能手表功能是基于设备平均使用量所做的估计。很多功 能 ,比如心率监测和触摸屏模式 , 会消耗更多的电量 , 因此你 的设备续航时间可能会有所不同。

## 3. 配对

当第一次开启ZeTime时,手表将会提示你下载ZeTime手机 app,以进行配对。

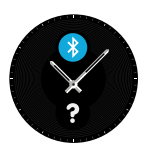

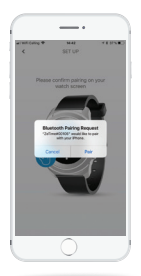

配对你的ZETIME

- 1. 确保你手机上的蓝牙已经开启
- 2.从app store或Google play store下载ZeTime手机app
- 打开ZeTime手机app。若你是新用户,请先注册。若以有账号,请登录,按照屏幕上的指示输入个人信息。
- 4. 确保ZeTime在手机附近,并在设备列表中选择ZeTime。
- 5. 你的手机上将会出现配对需求,点击配对。
- 6.然后,手表上将会显示配对请求,点击屏幕以接收配对。
- 7.当ZeTime成功配对后,你将会在设备上收到提示。

在配对成功后,你可能会收到安装新硬件版本的提示。我们强烈建议你在 使用ZeTime前进行该操作。这会确保你能使用到ZeTime最新的软件和享 受最新的功能带来的乐趣。更新之前请确保手机留有至少30%的电量。

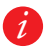

首次配对成功后,只要ZeTime是开机状态并处于蓝牙连接范围 内,便会自动和手机连接。如果你想要用另外一个账号或手机与 ZeTime配对,你需要先与当前的设备断开连接。在手机app上, J开设置>点击取消配对ZeTime。然后重复以上的配对操作。 设置过程中 , 你会收到表针校对的提示。这是一个保证你的手 表能与你的手表流畅同步的强制性步骤。

你可以通过滑动在手机屏幕上的 虚拟表针来校准手表。并可以通 过手机上的屏幕上的« + / -» 来更精确调准。

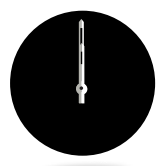

将时针对齐屏幕上顶端的红点, 然后将分针与时针对齐,点击下 一步,以同步ZeTime和你的手 机。

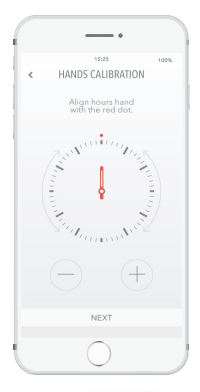

设置完成后,可以直接通过手表的设置来校准,或是在手机app进行以下 操作:

- 打开app
- 点击设置,然后点开高级设置项
- •然后,点击校准并且遵循屏幕上的操作指引

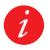

当你在另外一个时区旅游时,不要忘记将你的手表与手机app同步,以自动调整到当地时间。

#### 5.系统要求

在设置和使用手表之前,请在手机安装ZeTime app。

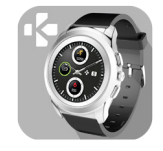

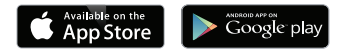

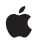

- iOS -

#### 带有 蓝牙4.0 BLE 的iOS 8+设备

iPhone 4s, 5, 5c, 5s, 6, 6s, 6s plus, 7, 7 plus, 8, 8 plus & X iPad ( 第3,4,5代), iPad Mini, iPod touch (第5代)

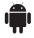

#### - 安卓 -部分支持蓝牙4.0 BLE的安卓5.0+设备

访问www.mykronoz.com 以获取最新的兼容设备列表

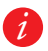

当你的手机成功安装ZeTime app后,手表将会同步手机上的 SMS,邮件,社交媒体消息,日历事件和提醒。

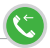

当收到来电通知时,信息会在你的ZeTime上显示。你可以直接 在上面选择接收或拒绝。通话会在手机上进行,而不是手表。

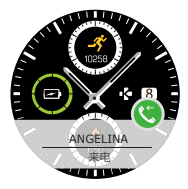

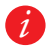

安卓用户可以直接在手表发送简短的预设短信,或表情来回复未 接来电(不适用于iOS用户)。

7. 未接来电

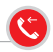

未接来电会显示在手表的消息中心和未接来电app上。

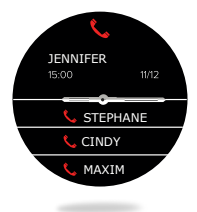

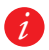

长按屏幕以删除你的未接来电。

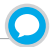

你可以直接在手表上接收和阅读短信。通过我们的专利智能 机芯,每当ZeTime监测到屏幕上显示的信息时,表针便会水 平移动,以达到屏幕最大化,让文字的阅读变得清晰。

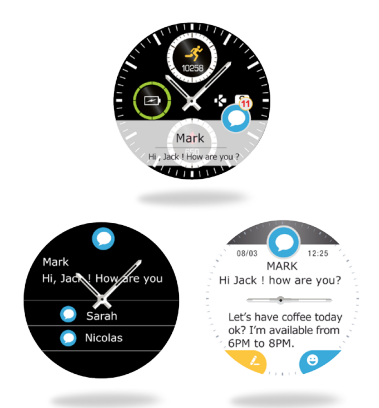

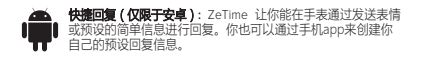

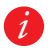

需要删除所有短信通知,请打开短信列表,长按屏幕。想要删除 任意一条短信,则选择这条短信,向左滑动屏幕。

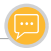

#### ZeTime可以接收你手机上几乎全部的信息提醒。

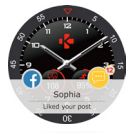

每项信息提醒会在你所选择的表盘上弹出,并显示其自有的图标以方便 区别。一些提醒可能会以统一的蓝色图标来显示。

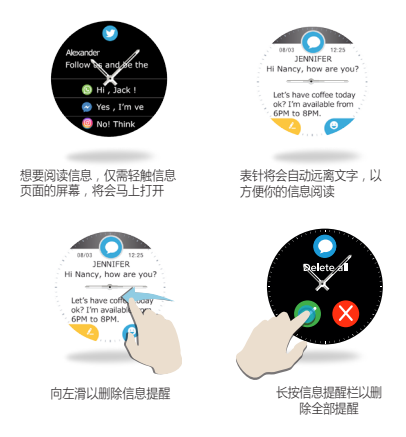

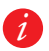

日历事件:ZeTime可以同步你手机上的日历事件。你可以在手 表上查看将要发生的16项事件。ZeTime会提醒你的最近事件。 你可以滑动屏幕以删除这项事件。

#### 消息通知设置:

#### 当你打开ZeTime 手机app和选择设置菜单下的通知栏, 会出现以下屏幕:

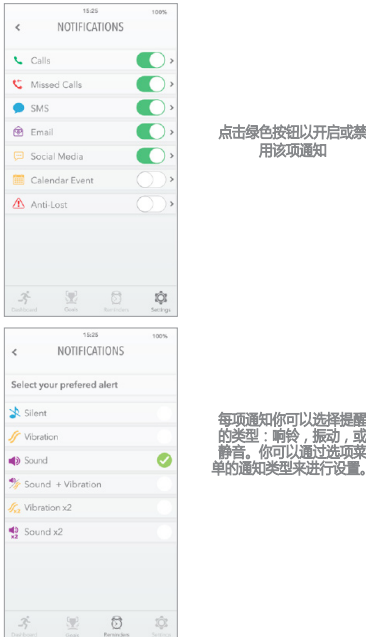

#### 点击绿色按钮以开启或禁 用该项通知

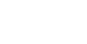

# 10.提醒

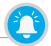

你可以在ZeTime手机 app上直接设置和管理提醒。你可以创建 最多10个提醒,以及选择提醒的笑型,时间和日期。你可以选 择接收每项提醒的闹钟类型(响铃,振动或静音)。点击屏幕 可取肖提醒。如果没有取消,闹钟将会每2分钟重复一次。

| 设置提醒

- 打开ZeTime手机app
- 点击提醒栏.
- 设置你喜欢的设置类型
- 选择提醒的时间和日期
- 选择闹钟类型
- |提醒图标

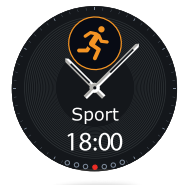

| <                   | 15:25<br>REMINDERS | 100%                 |
|---------------------|--------------------|----------------------|
| -35<br>Sport        | Sleep              | <b>F</b> at          |
| Constraint Medicine | 🔯<br>Wake up       | The eting            |
| Drink<br>water      | Bills              | Personal<br>reminder |
| Å.                  | <u>ب</u>           | 3 10                 |

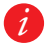

设置完提醒后,你可以在手表相应的菜单上查看。

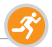

ZeTime可以自动记录你全天的活动。在应用屏幕的主页,你 可以查看实时的活动状态,设置目标,并且在手机app上获取 详细的报告。

ZeTime的內置3轴加速度计,可根据你的走动来跟踪你日常活动。结合你的个人资料,它可以计算你的步数,行走距离, 活动分钟和卡路里消耗。我们建议如果你习惯用右手,请左 手佩戴手表,习惯左手则右手佩戴。

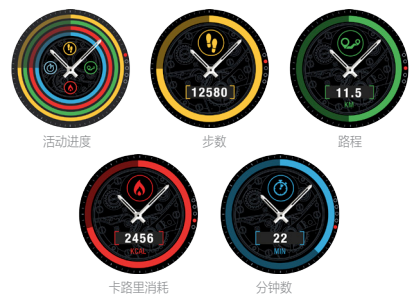

#### □从ZETIME上

查看你的活动

 你可以在表盘向右滑或是在应用菜单的首页选择相应的菜单来打开活动 主页面。

 向下滑以查看活动步数,距离,卡路里消耗和分钟数。你也可以通过表 冠导航菜单。

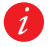

活动跟踪会在午夜重置,ZeTime能储存10天以内的活动数据。 你也可以通过同步手机和ZeTime以避免数据丢失。 I 从ZETIME APP

自定义化你的活动页面:

当你的手表与手机成功配对后,你可以自定义化设置你的活动页面。

你需要长按任意一个活动栏3秒,然后按住 💛 让整个界面向上或向 下滑

长按任意一个活动栏3秒以保存你的修改。

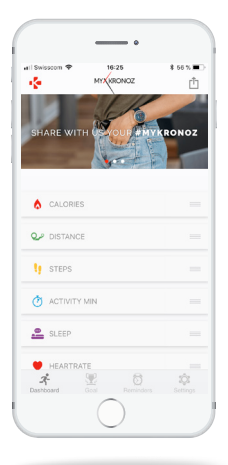

设置活动目标:

你可以从手机app或手表设置的活动页面来设置日常目标。

我们建议你设置一个有野心但是实际的目标。你可以适当第提高你的 目标以增强表现。一般情况下建议每天至少30分钟的活动时间。

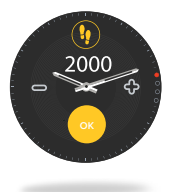

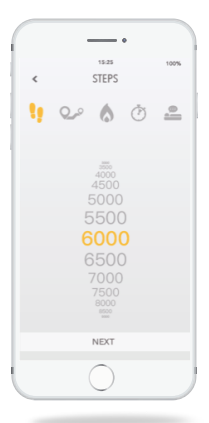

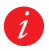

ZeTime可以根据你的选择来跟踪你的进步。ZeTime会显示目标的进度环或进度条,来让你保持动力。当达到目标后,ZeTime会振动和和发出提示。

分享你的活动:

使用分享功能,在社交网络上发布你日常的活动或健身状态。

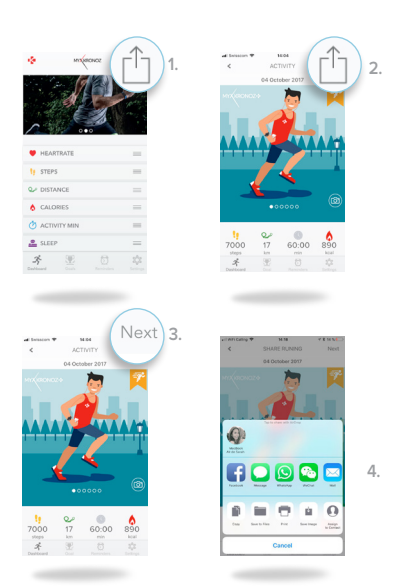

- 1. 点击右上角的图标以开始分享
- 2. 你可以选择一张图像(向左或向右滑)或是直接拍照来进行分享
- 3. 完成后,选择右上角的"下一步"按钮
- 4. 选择你想要分享的社交平台

#### 12. 防久坐提醒

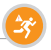

ZeTime的防久坐提醒,可以保证你在全天能得到足够的活动量。你可以自行设置闹钟提醒的频率和方式。

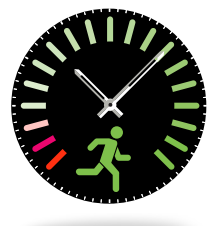

| 开启防久坐提醒

- 打开ZeTime手机app的设置菜单
- 点击高级设置,选择防久坐提醒
- 自定制设置防久坐提醒,点击保存进行开启

取消防久坐提醒, 仅需点击屏幕, 或是按下手表的按钮。

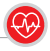

带有光学心率检测器,ZeTime可以手动或自动监测你全天的 心率。

| 测量你的心率

- 将ZeTime固定戴于手腕
- 打开手表的心率菜单
- 点击屏幕, 或按下表冠以开始心率监测

结果将会与设置后10秒钟显示于手表的屏幕。你可以直接在手表app上设置 自动监测。仅需要开启app上的设置菜单,选择监测的频率。

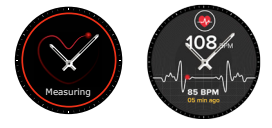

| 设置你的心率提醒

当你的心率达到最高或最低限制时,ZeTime会发出提醒。你可以通过手机app的设置来自定义化这些限制水平。

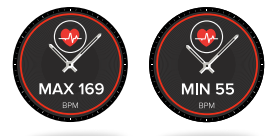

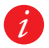

提醒:开启自动监测心率模式将会对续航时间产生较大的影响。

14. 睡眠监测

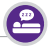

ZeTime可以监测你的睡眠时长和质量。你可以在手机app或 手表界面上直接查看详细的睡眠报告。

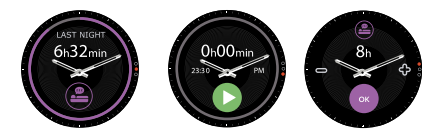

| 手表上手动开始/退出睡眠模式

- 按下ZeTime主菜单下的睡眠图标
- 点击开始以开启睡眠监测
- 点击结束以停止睡眠监测
- | 手表上的睡眠目标
- 默认的睡眠目标是8小时

• 向右滑以根据最适合你的睡眠时长来设置你的日常睡眠目标

- □ 从ZeTime app上预设开始/退出睡眠模式
- 打开手机 app的高级设置
- 点击预设睡眠
- 开启和调整上床和起床时间

请记得在退出前保存你的设置

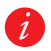

如果你忘记在手表上开启睡眠模式 , 你可以在手机app上手动输入 睡眠数据。打开ZeTime app, 选择睡眠 , 点击 +按钮 >添加睡眠。

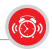

需要早上起床闹钟 , 或是一天特定时间的提醒 , 你可以设置 闹钟响铃或震动

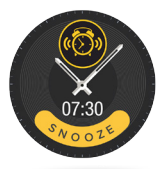

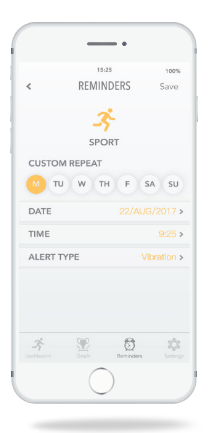

I ZETIME APP上设置闹钟

• 打开提醒菜单

• 选择起床提醒

• 设置闹钟然后选择保存

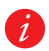

每个闹钟,ZeTime都会振动和响铃1分钟。你可以暂停提醒 几次。暂停提醒的时长可以通过app或手表的设置进行设定。

# 16.遥控手机拍照

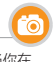

ZeTime可以作为你手机的遥控器,在腕间进行拍照。当你在 拍集体照或是自拍时,该项功能非常实用。

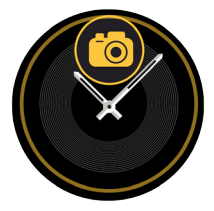

□ 将ZETIME作为手机拍照遥控器使用

- 打开ZeTime手机app的设置菜单并点击相机
- 点击手表上的相机图标
- •然后,点击屏幕以开始倒数拍照

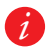

每张在ZeTime拍下的照片将会在你手机的相册上显示。

# 17. 遥控音乐播放

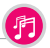

应用ZeTime你可以控制你手机上的音乐播放。如果你使用的 是第三方播放器,如spotify或Deezer,你需要首先在ZeTime App上的音乐设置菜单连接你的账号。

| 控制音乐播放

- 首先在手机上开始音乐播放器
- 打开ZeTime的音乐app
- 在手表上点击播放,暂停,下一曲,音量调节进行控制

使用智能表冠可以调节音量

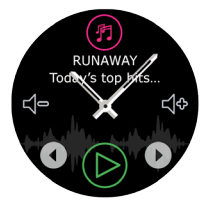

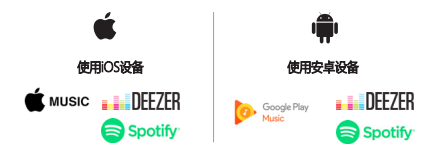

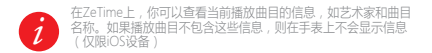

## 18. 防丢失警报

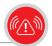

当你的手机在超出2eTime连接范围内(蓝牙10m距离),手表 将会发出振动和响铃进行提醒(取决于你在手表的设置)。 你可以通过在手表的提醒菜单上禁用防丢失警报来关闭该项功 能(防丢失警报款认是关闭的)

#### 19. 天气预报

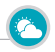

你可以在ZeTime上查看任意地方的天气预报。你可以在手表的快捷页或是主菜单上进行查看。

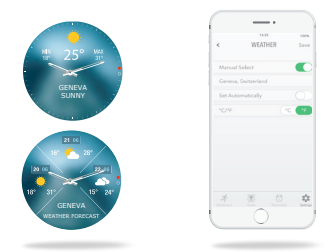

- | 设置天气预报
- 打开手机app 的高级设置页面
- 点击天气
- •选择自动模式,可根据你的GPS位置来获取天气预报
- •选择手动模式可以自行选择查看天气的地区

依照该步骤,你的ZeTime将会显示你所选择地区的天气情况。ZeTime 可以显示当天的以及未来3天的天气预报。

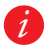

需要更改温度的单位 , 请在天气栏下选择°C 或是 F°.

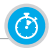

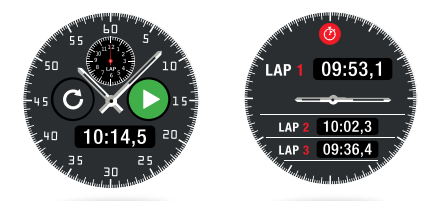

(使用秒表:

打开手表菜单的秒表菜单。按下绿色的播放图标以开始计数。你也可以按下绿色的圆形按钮以查看每段行程的表现。

• 停止计数 , 请按下红色按钮

•你可以点击屏幕上方的计数器以查看每一圈完整的报告

# 21. 计时器

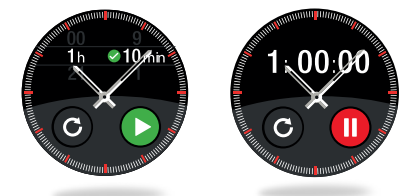

|使用计时器:

- 打开手表菜单上的计时器app
- · 使用表冠以调整倒计时的时间,按下绿色播放按钮 以开始计时
- 倒计时将要结束时,你的手表将会振动和响铃提醒你

# 22.寻找手机

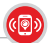

当你忘记手机放哪了,使用寻找手机功能,让手机响铃或震动,可以方便找回手机。当手表和手机相隔蓝牙范围内(10 米)时,该功能方可使用。

#### | 开启该项功能

按下手表快捷页或是主菜单上的寻找手机图标,然后点击屏幕以 开启。

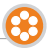

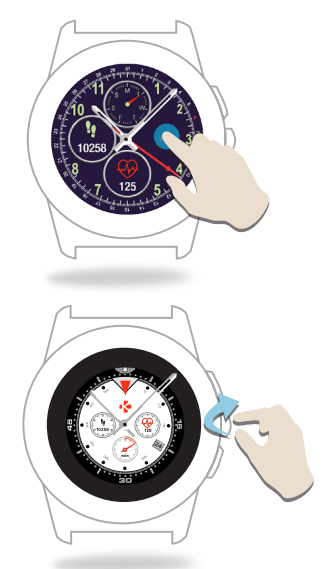

- I 在ZETIME上更换手表的表盘
- •长按当前表盘
- 向左或向右滑以查看不同的表盘(你也可以使用表冠)
- •点击选择你喜欢的表盘,开始使用

| 从APP上更换表盘

- · 打开手机app上的设置栏
- 点击表盘
- 点击选择你喜欢的表盘
- | 创建你自己的表盘
- · 打开手机app上的设置栏
- 点击表盘
- 选择创建你的表盘

你可以创建自己的专属表盘并且在手表上保存最多4个

1. 你可以从我们提供的壁纸,自己的相册中选择一张图片,或直接手机拍照

2.你可以在屏幕添加最多4个小项目,或一个虚拟键盘

3. 完成后,点击保存项目并应用在手表上

你可以在手机app上创建最多10个表盘,但是最多只能保存4个在手 表上。

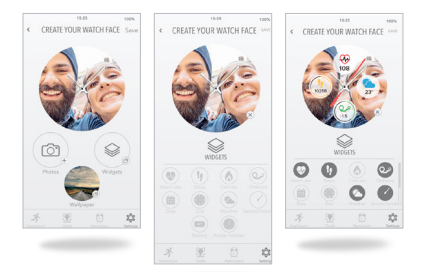

1.

2.

З.

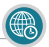

ZeTime可以在同一界面中显示两个时区。在设置的手表界面 中,模拟手表指针显示本地时间,同时电子时间显示家乡时 区。此功能对穿梭于两个时区的人来说特别实用。

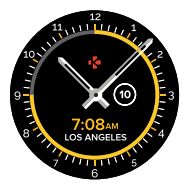

| at Selecon 🛡 | 15:31         | 4.02 % |
|--------------|---------------|--------|
| <            | HOME TIMEZONE | Save   |
|              | 0             |        |
|              | $\mathbf{Y}$  |        |
|              |               | Α.     |
|              |               | В      |
|              |               | C      |
|              |               | D      |
|              |               | E      |
|              |               | F      |
|              | ▶ Abidjan     | G      |
|              |               | н      |
|              |               |        |
|              |               |        |
|              |               | К      |
|              |               | L      |
|              |               | M      |
|              |               |        |
| Q,           |               | Cancel |
|              | $\sim$        |        |

- | 调整家乡时区
- 进入APP中的高级设置
- 点击家乡时区
- 选择城市并保存设置

#### 25. 抬手亮屏

该模式下,你只需抬起手腕便可启亮手表屏幕。此功能默认 关闭状态以节省电量。您可以在手表设置菜单的显示选项中 开启。

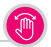

ZeTime是唯一一款能提供左手模式的智能手表。当佩戴在右 手时,屏幕信息和表针会旋转180°以方便用户使用。

如何设置

- 打开app中的高级设置。
- 选择左手模式并开启

此功能也可在手表设置中开启。

## 27. 夜间模式

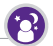

按下表冠可将屏幕启亮至眼睛舒适的亮度10秒,让您在夜晚也可轻松查看时间。

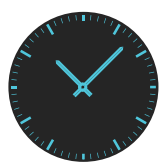

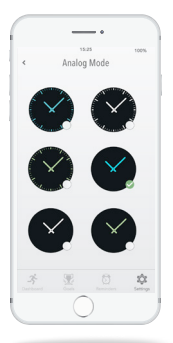

- | 选择夜间模式的表盘
- 打开APP设置菜单。
- 在高级设置中选择夜间模式
- 选择需要的表盘

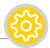

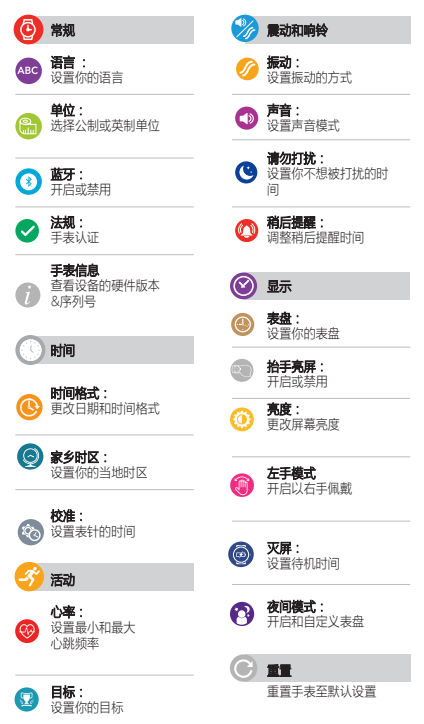

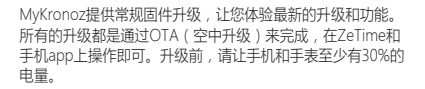

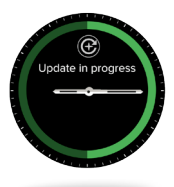

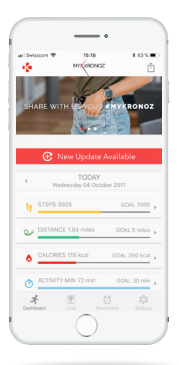

#### |升级步骤如下:

- 将ZeTime和APP连接
- 若有新的固件版本可升级, ZeTime显示屏会有消息提示
- 请务必选择接受开始升级

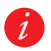

升级过程中,请务必将手表置于您的智能手机附近,并且打开 app。另外,升级过程中也请勿使用手机。

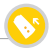

ZeTime 22mm(常规款)和18mm(精巧版)可更换式标准 表带,让您可以随心替换满足您的时尚搭配。

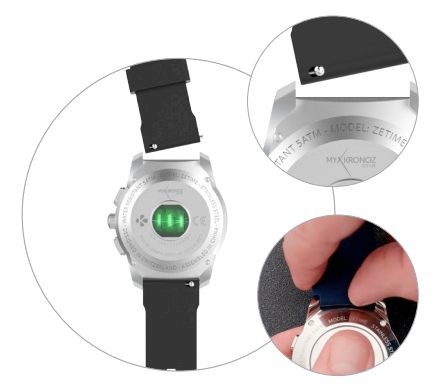

| 22mm | 18mm |
|------|------|
| 表带   | 表带   |
| 44mm | 39mm |
| 常规版  | 精巧版  |

1. 把生耳往内推,将表带从表壳中取出。

2. 把生耳往内推,保持其与两端耳洞平行

3. 放开生耳以防损坏表带

4. 轻轻扯动表带调试。

| 如何使用二合一充电器

充电底座配备400mAh内置电池,可无插头充电。二合一充电器可使 ZeTime满电充两次。\_\_\_\_\_

首先,滑动背部开关开启充电器。 充电器连接USB电源后:

- 手表若没有放在底座上,因内置电池在充电,充电器会显示红色LED光。
  充满电后,LED光会变成蓝色。
- 若手表在充电底座上,红色LED光会显示10秒。充满电后,绿色LED显示 10秒。

若没有连接USB电源:

- 手表若没有放在底座上,充电器会持续显示蓝色LED光。(我们建议您 关闭背部开关。)
- 若手表在充电座上,红色LED光会显示10秒。充满电后,绿色LED显示10秒。

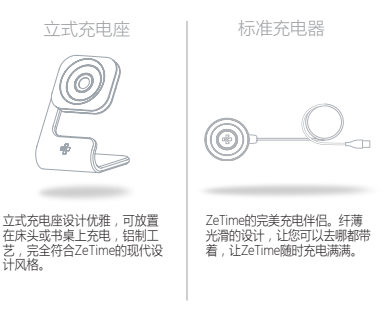

#### 33. 技术参数

| 尺寸:            | 常规版:44 X 12.8 mm<br>精巧版:39 X 12.6 mm                       |
|----------------|------------------------------------------------------------|
| 重量:            | 常规版:90g<br>精巧版:80g                                         |
| 材质:            | 不锈钢表壳 , 可选银色 , 黑色 , 钛色 , 粉<br>金色和黄色                        |
| 表带尺寸:          | 常规版:22 mm<br>精巧版:18 mm                                     |
| 连接:            | 蓝牙 BLE 4.2                                                 |
| 电池类型:          | 常规版:200 mAh锂电池<br>精巧版: 180 mAh锂电池                          |
| 续航时间:          | 30天(智能手表模式)<br>3天(传统手表模式)                                  |
| 机械表针           |                                                            |
| 响铃和振动          |                                                            |
| 充电时间:          | 90 分钟                                                      |
| 储存:            | 10 天                                                       |
| 显示屏:           | TFT钻孔彩色触摸屏                                                 |
| 显示屏尺寸<br>和分辨率: | 常规版:TFT 1.22 寸 / 240*240 像素<br>精巧版: TFT 1.05寸 / 240*240 像素 |
| 传感器:           | 三轴加速传感器和光<br>学心率传感器                                        |
| 操作温度:          | -10°C to + 60°C                                            |
| 防水级别:          | 5 ATM*                                                     |
| 国际保修:          | 1年                                                         |

包装内容:充电器,ZeTime,使用指导手册

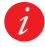

\*ZeTime可水下50米防水,可以防水漲、雨水、淋浴。ZeTime可 在浅水活动中佩戴,例如游泳,但是请勿将手表放置于强烈水压 环境中,例如海皮或靠布,ZeTime不适用于潜水或滑水时佩戴。 请勿将ZeTime置于肥皂水,香水,清洁剂,乳液,防晒液,或是 高浓度的液体中。并非所有的表带都适合在水中佩戴,例如皮表 带。 警告

II不当连接充电线会导致设备严重损坏。因错误操作而造成的损坏不 予保修。ZeTime充满电后,请拔出充电线。

IZeTime设备和充电座的磁场较强,可能会干扰心率调节器、信用 卡、手表及其它磁体敏感物品。若您有使用心率器或任何其他电子 医疗设备,则请在佩戴或使用ZeTime前咨询医师。

■本产品非医疗设备,不得用于诊断或任何医疗用途。

IZeTime拥有5ATM的防水级别,可以防水溅、雨水、淋浴。ZeTime 可在浅水活动中佩戴,例如筋涂,,但是请勿将手来放置于强烈状 压环境中,例如海浪或暴布。ZeTime不适用于潜水或滑冰时佩戴, 请勿将2eTime置于肥皂水,香水,清洁剂,乳液,防晒液,或是高 浓度的液体中。并非所有的表带都适合在水中佩戴,例如皮束带。

请勿将产品置于极端高温或低温环境,或是在桑拿,汗蒸房内使用 本产品。

#### 关于本指引

ZeTime 产品功能和手册内容将会更新,若需了解最新产品使用 方法,请参阅在线用户指引。 www.mykronoz.com Mykronoz对其用户创建的表盘及发布的内容一概不负责。 MykronzOX对自身发布的内容负责。

支持

若您对我们的产品有任何疑问,或需要协助,请浏览 www.mykronoz.com/support/或发送电邮到 support@mykronoz.com

#### 安全须知

使用本设备前,请仔细阅读本指引。

电池

 ZeTime电池为内置电池,请勿自行拆卸。KRONOZ LLC不承担因设备 使用,处置不当而造成的任何损失。

请在通风,清凉的房间里充电。温度过高的充电环境可能会导致设备过热,变形,冒烟,着火甚至爆炸。

 本设备使用内置电池,禁止自省拆卸。请不要发生摔落,碰撞,挤压, 穿刺或切割行为。电池破裂,泄漏时,请避免与眼睛,皮肤接触。情况 发生时睛不要揉搓接触部位,应立即使用清水冲洗或谨遵医嘱。

 请按照充电说明充电,避免设备发生短路,损坏电池。短路可能会出现 在金属物品直接连接电池正负极的情形下。

请勿使用已损坏或已老化的电池

• 请让孩童远离电池,将电池存放于安全的地方

请勿将电池置于水中。请勿将产品暴露于高压环境中,例如海浪或瀑布。不要再桑拿或蒸汽环境中使用产品。

- 请远离热源,避免阳光长久直晒,严禁将电池投入火中,该行为易引发 爆炸。

请使用配件中的USB线充电,并请注意充电时间勿超过24小时。

请勿自行修理或维护手表,相关服务和维护应由授权的技术人员来完成。

#### USA

FCC 认证

本设备符合FCC通则第15部分。设备操作将受限于以下2个条件:(1)设备 不得引起有害干扰。(2) 设备必须能接受任何接收到的 干扰,包括引起无 用操作的干扰。本设备经测试证实符合FCC通则第15部分所定义的B级数 位设备限制。该限制是为了提供住宅设备对有害干扰的合理保护。

警告

若未经批准,操作者对本产品的任何改动,都有可能造成设备的无法正 常使用。

#### FCC注意事项

本设备符合FCC通则第15部分 8类电子产品相关规定。此类规定用于防 止设备在生活环境中对无线电和电视产生干扰。但是 即使在正常操作 的情况下,设备可能无法保证不会发生干扰现象。若本设备对于无线电 或电视线按衡会引起有書干扰、可将设备关闭再开启进行判定),建议 您采用以下方式对干扰进行修正:

- 将接收天线调整方向或改变放置地点
- 加大设备与接收器之间的距离
- 将设备连接至另一电源插板
- · 垂询经销商或有经验的无线电/TV技师

FCC ID: 2AA7D-ZET1

FC:

加拿大

IC 认证

本设备符合加拿大工业标准PSS、设备操作将受限于以下2个条件: (1)设备不得引起有喜干扰;(2)设备必须能接受任何接收到的干 扰,包括引起无用操作的干扰,本设备经测试证实符合FCC通则第15部 分所定义的地级数位设备限制。该限制是为了提供住宅设备对有害干扰 的合理保护。

This device complies with Industry Canada license-exempt RSS standard(s). Operation is subject to the following two conditions : (1) this device may not cause interference, and (2) this device must accept any interference, including interference that may cause undesired operation of the device.

IC: 12131A-ZET1

#### 

Declaration of conformity with regard to the EU Directive 2014/53/ EC.Kronoz LLC hereity declares that this device is in compliance with the essential requirements and other relevant provisions of the R&TTE Directive 2014/53/EC. The complete declaration of conformity is available on request via our customer services.upport@myKronoz.com

视力保护注意事项:

(1)使用30 分钟请休息10 分钟。

(2)未满2岁幼儿不看屏幕,2岁以上每天看屏幕不要超过1小时。

依据低功率电波辐射性电机管理办

法第十二条

※经型式认证合格之低功率射频电机,非经许可,公司、商号或用 户均不得擅自变更频率、加大功率或变更原设计之特性及功能。 第十四条

第一日243 梁低功率勃频电机之使用不得影响飞航安全及干扰合法通信;经发 现有干扰现象时,应立即停用,并改善至无干扰时方得继续使用。 - 前项合法通信,指依电信法规定作业之无线电通信。\_\_\_\_\_\_\_

而次日公园中,后时交受合法通信或工业、科学及医疗用电波辐射 性电机设备之干扰。

从E-LABEL界面获取相关信息

用户可以在ZeTime进入E-LABEL,步骤:设置>总况>管理.以 上步骤在输入用户密码后,无需输入密码或授权。附加符合性信 息清查阅符合性声明。相关信息已存储于设备中,访问无需特殊 附件或插杆(如SIM/VSIM卡)。

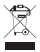

设备处置及回收

在执行2012/19/EUII家法律指令后,电子电器设备废弃物可能没被妥善 处理。因此请您在产品使用周期结束后,依律处置电子电器设备。相应 细则请阅名置法律法规条文,为促成节约资源,循环利用的目的,我们 已在产品,包装,说明书上标示得弯或发布声明。循环利用物料或其他 废弃设备,您常为环境做出量大贡献。

@2017 Kronoz LLC, 版权所有。Kronoz LLC, Avenue Louis-Casai 18 -1209 Geneva – Switzerland所有品牌和产品名称已被持有者注册。 图片和规格并非合同。 瑞士设计 – 中国制造

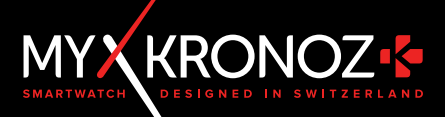

# MORE THAN TIME

# 关注我们 @ MYKRONOZ

www.mykronoz.com